Payment to Facebook Contact User Manual Oracle Banking Digital Experience Release 22.2.0.0.0

Part No. F72987-01

November 2022

# ORACLE

Payment to Facebook Contact User Manual November 2022

Oracle Financial Services Software Limited Oracle Park Off Western Express Highway Goregaon (East) Mumbai, Maharashtra 400 063 India Worldwide Inquiries: Phone: +91 22 6718 3000 Fax:+91 22 6718 3001 www.oracle.com/financialservices/

Copyright © 2006, 2022, Oracle and/or its affiliates. All rights reserved.

Oracle and Java are registered trademarks of Oracle and/or its affiliates. Other names may be trademarks of their respective owners.

U.S. GOVERNMENT END USERS: Oracle programs, including any operating system, integrated software, any programs installed on the hardware, and/or documentation, delivered to U.S. Government end users are "commercial computer software" pursuant to the applicable Federal Acquisition Regulation and agency-specific supplemental regulations. As such, use, duplication, disclosure, modification, and adaptation of the programs, including any operating system, integrated software, any programs installed on the hardware, and/or documentation, shall be subject to license terms and license restrictions applicable to the programs. No other rights are granted to the U.S. Government.

This software or hardware is developed for general use in a variety of information management applications. It is not developed or intended for use in any inherently dangerous applications, including applications that may create a risk of personal injury. If you use this software or hardware in dangerous applications, then you shall be responsible to take all appropriate failsafe, backup, redundancy, and other measures to ensure its safe use. Oracle Corporation and its affiliates disclaim any liability for any damages caused by use of this software or hardware in dangerous applications.

This software and related documentation are provided under a license agreement containing restrictions on use and disclosure and are protected by intellectual property laws. Except as expressly permitted in your license agreement or allowed by law, you may not use, copy, reproduce, translate, broadcast, modify, license, transmit, distribute, exhibit, perform, publish or display any part, in any form, or by any means. Reverse engineering, disassembly, or decompilation of this software, unless required by law for interoperability, is prohibited.

The information contained herein is subject to change without notice and is not warranted to be error-free. If you find any errors, please report them to us in writing.

This software or hardware and documentation may provide access to or information on content, products and services from third parties. Oracle Corporation and its affiliates are not responsible for and expressly disclaim all warranties of any kind with respect to third-party content, products, and services. Oracle Corporation and its affiliates will not be responsible for any loss, costs, or damages incurred due to your access to or use of third-party content, products, or services.

# **Table of Contents**

| 1. Pro | eface                                            |      |
|--------|--------------------------------------------------|------|
| 1.1    | Intended Audience                                |      |
| 1.2    | Documentation Accessibility                      | 1–1  |
| 1.3    | Access to Oracle Support                         | 1–1  |
| 1.4    | Structure                                        | 1–1  |
| 1.5    | Related Information Sources                      |      |
| 2. Tra | ansaction Host Integration Matrix                | 2–1  |
| 3. Pa  | y To Facebook Contact                            | 3–1  |
| 3.1    | Initiation of payment to a Facebook contact      | 3–2  |
| 3.2    | Claim Money – Payment sent to a Facebook contact | 3–12 |

# 1. Preface

# 1.1 Intended Audience

This document is intended for the following audience:

- Customers
- Partners

# 1.2 **Documentation Accessibility**

For information about Oracle's commitment to accessibility, visit the Oracle Accessibility Program website at <a href="http://www.oracle.com/pls/topic/lookup?ctx=acc&id=docacc.">http://www.oracle.com/pls/topic/lookup?ctx=acc&id=docacc.</a>

# 1.3 Access to Oracle Support

Oracle customers have access to electronic support through My Oracle Support. For information, visit

http://www.oracle.com/pls/topic/lookup?ctx=acc&id=info or visit

http://www.oracle.com/pls/topic/lookup?ctx=acc&id=trs if you are hearing impaired.

## 1.4 Structure

This manual is organized into the following categories:

*Preface* gives information on the intended audience. It also describes the overall structure of the User Manual.

Introduction provides brief information on the overall functionality covered in the User Manual.

The subsequent chapters provide information on transactions covered in the User Manual.

Each transaction is explained in the following manner:

- Introduction to the transaction
- Screenshots of the transaction
- The images of screens used in this user manual are for illustrative purpose only, to provide improved understanding of the functionality; actual screens that appear in the application may vary based on selected browser, theme, and mobile devices.
- Procedure containing steps to complete the transaction- The mandatory and conditional fields of the transaction are explained in the procedure. If a transaction contains multiple procedures, each procedure is explained. If some functionality is present in many transactions, this functionality is explained separately.

# 1.5 Related Information Sources

For more information on Oracle Banking Digital Experience Release 22.2.0.0.0, refer to the following documents:

- Oracle Banking Digital Experience Licensing Guide
- Oracle Banking Digital Experience Installation Manuals

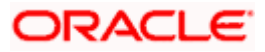

# 2. Transaction Host Integration Matrix

## Legends

| NH | No Host Interface Required.                  |
|----|----------------------------------------------|
| *  | Pre integrated Host interface available.     |
| ×  | Pre integrated Host interface not available. |

| Sr<br>No | Transaction / Function Name                                                                | Oracle<br>FLEXCUBE<br>Core Banking<br>11.10.0.0.0 | Oracle<br>FLEXCUBE<br>Universal<br>Banking<br>14.6.0.0.0 | Oracle<br>Banking<br>Payments<br>14.6.0.0.0 |
|----------|--------------------------------------------------------------------------------------------|---------------------------------------------------|----------------------------------------------------------|---------------------------------------------|
| 1        | Transfer Money - New Payee<br>(Facebook Contact)                                           |                                                   |                                                          |                                             |
|          | Transfer Money - New Payee<br>(Place a Hold on the Debit Account<br>on Payment Initiation) | ✓                                                 | ×                                                        | ✓                                           |
|          | Transfer Money - New Payee (Debit the Account on payment initiation)                       | ×                                                 | ×                                                        | ✓                                           |
| 2        | Payee Maintenance – Peer To<br>Peer Payee                                                  | NH                                                | NH                                                       | NH                                          |
|          | Claim Money – Facebook                                                                     |                                                   |                                                          |                                             |
|          | New to Bank – Account Information<br>- Internal Account                                    | $\checkmark$                                      | ×                                                        | ~                                           |
|          | New to Bank – Account Information<br>- External Account                                    | ✓                                                 | ×                                                        | ✓                                           |
|          | Existing User – Account Information<br>- Internal Account                                  | $\checkmark$                                      | ×                                                        | $\checkmark$                                |
|          | Existing User – Account Information<br>- External Account                                  | √                                                 | ×                                                        | √                                           |

Home

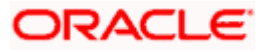

# 3. Pay To Facebook Contact

The **Pay to Facebook Contact** feature enables the user to initiate a payment to a Facebook friend by simply logging into Facebook and selecting the contact towards whom the payment is to be made. This feature eliminates the need to know the recipient's account and bank details thus simplifying the payment process by a great deal.

After selecting the **Pay to Contacts** option under **Payments**, the user is required to select Facebook from the list of transfer options provided. The system displays a screen in which the user is required to enter his/her Facebook login credentials. Once successfully logged in, the user is displayed a list of contacts from which to choose. After selecting a contact, the user has to simply specify the payment details, that is, the amount and the source account and proceed to review and confirm the payment. Once the payment is confirmed, the system creates a link and posts it as a message on the Facebook Messenger of the contact to enable him/her to claim the amount by navigating to the Claim Money page of the bank by clicking on the link.

A security code is displayed on the payment confirmation page, which the initiator of the payment is required to share with the Facebook contact so as to enable him/her to claim the amount paid.

#### Note:

1) The system lists only those Facebook contacts who have provided necessary permissions to Futura Bank.

2) The limits defined for P2P transfers are utilized for payments made to Facebook contacts.

3) On initiation of the payment, the source account of the initiator gets debited or placed on hold, depending on the bank setup.

#### **Pre-requisites**

- The user `should have a valid account with the bank, which is enabled for online banking.
- The user should have an active account on Facebook.
- The beneficiary should also have a valid account on Facebook to claim the payment.

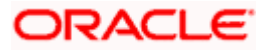

## 3.1 Initiation of payment to a Facebook contact

The steps involved in initiating a payment towards a Facebook contact are defined as follows:

### To transfer money to a Facebook contact:

- 1. Launch the Futura Bank mobile application. The Futura Bank login page appears.
- 2. You can login by entering the username and password or through an alternate login method, if defined.

## Futura Bank Login page

| 2:29 🖪 🗇 🖾 🖙 🎹 🔷 🖌 R 17% 📗           |  |  |  |  |  |
|--------------------------------------|--|--|--|--|--|
|                                      |  |  |  |  |  |
| Username                             |  |  |  |  |  |
| Sweubsretail                         |  |  |  |  |  |
| Password                             |  |  |  |  |  |
|                                      |  |  |  |  |  |
| Login                                |  |  |  |  |  |
| Forgot Username   Forgot Password    |  |  |  |  |  |
| Enable Alternate Login               |  |  |  |  |  |
| Quick Snapshot                       |  |  |  |  |  |
| Scan To Pay Apply Now Claim Money Up |  |  |  |  |  |
|                                      |  |  |  |  |  |
| Hi, How Can I Help You?              |  |  |  |  |  |
|                                      |  |  |  |  |  |

- 3. In the **Username** field, enter the user ID.
- 4. In the **Password** field, enter the password. The dashboard screen appears. OR

Enter the PIN/Pattern or scan your fingerprint/face to login based on the alternate login options provided. The dashboard screen appears.

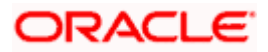

## **Dashboard screen**

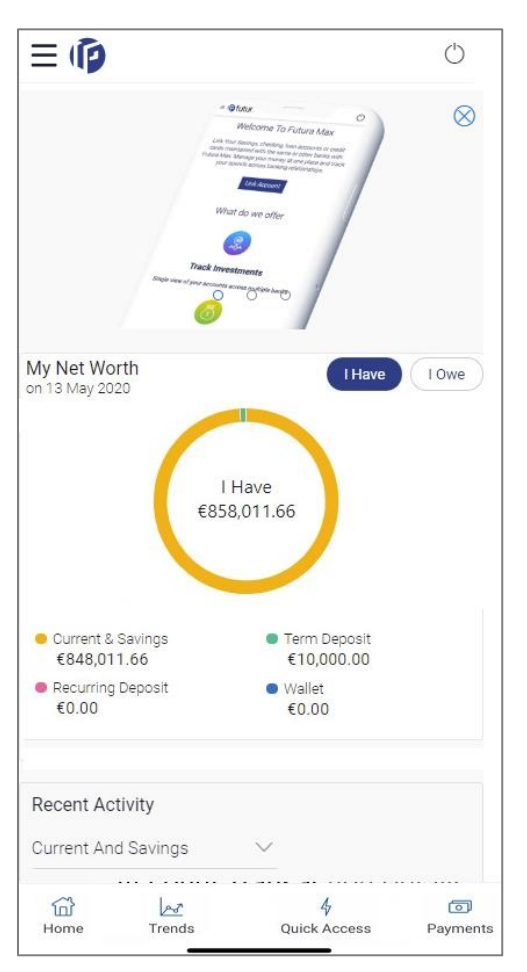

5. Click on **Payments** from the footer menu. A list of payment options appears.

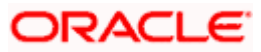

## **Payment Options**

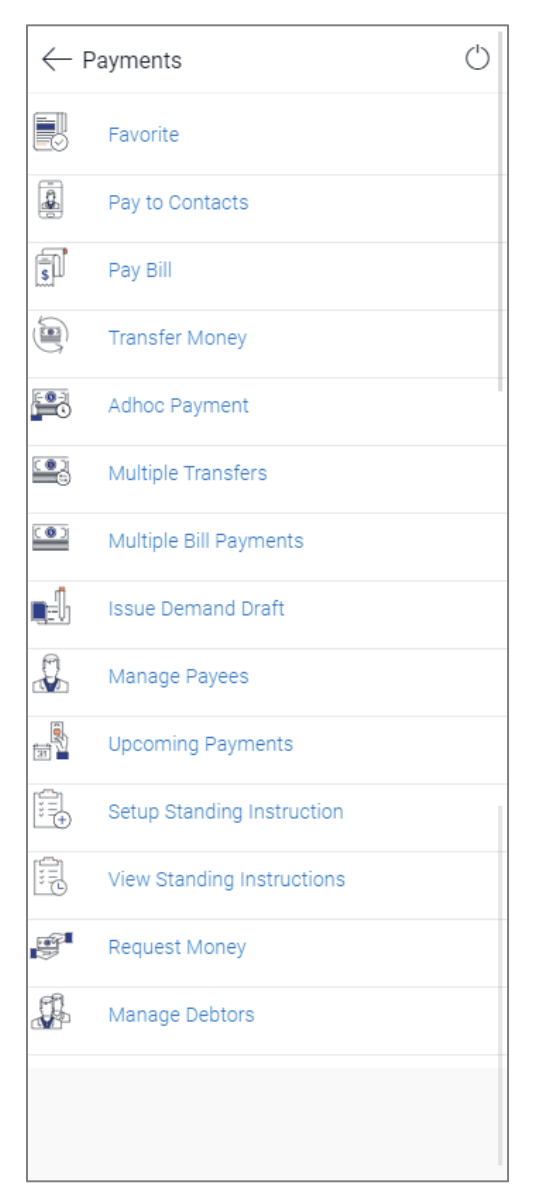

6. Click **Pay to Contacts**. The **Pay to Contacts** screen appears.

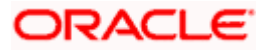

## Pay to Contacts

| Pay to Cor                  | ntacts      | $\bigcirc$ |  |  |
|-----------------------------|-------------|------------|--|--|
| Transfer Via                |             |            |  |  |
| Facebook                    |             | $\sim$     |  |  |
| Transfer To                 |             |            |  |  |
| Amount                      |             |            |  |  |
| EUR $\lor$                  | €20.00      |            |  |  |
| Transfer From               | View Limits |            |  |  |
| xxxxxxxxxx0525              |             | $\sim$     |  |  |
| Balance : €9,97<br>Note     | 1,384.01    |            |  |  |
| 80 Characters Left          |             |            |  |  |
| Transfer Cancel             |             |            |  |  |
| 19 193 to an alaste alder P |             |            |  |  |

7. From the **Transfer Via** list, select **Facebook** to transfer money to a Facebook contact.

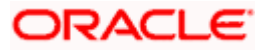

8. The Facebook login page appears. Log into your Facebook account with your Facebook credentials.

## Facebook Login page

| No SIM 🗢 🖙                         | 11:33 AM                                       | 🔮 66% 🔳 )                                    |  |  |  |
|------------------------------------|------------------------------------------------|----------------------------------------------|--|--|--|
| Done                               | facebook.com                                   | C                                            |  |  |  |
| facebook                           |                                                |                                              |  |  |  |
| Log in                             | to your Facebook acco<br>connect to Futura Ban | ount to<br>Ik                                |  |  |  |
| Log                                | In with the Facebook Ap                        | op 🗲 qu                                      |  |  |  |
|                                    | or ——                                          |                                              |  |  |  |
| Log In with                        | Phone Number or Email                          | Address                                      |  |  |  |
|                                    | Create account                                 |                                              |  |  |  |
|                                    | Not now                                        |                                              |  |  |  |
| For                                | rgotten password? • Help Cer                   | ntre                                         |  |  |  |
| English (<br>اردو<br>சலப்<br>தமிழ் | UK)<br>Facebook ©2017                          | ठाजूळ<br>मराठी<br>  <del>हि</del> न्दी<br> + |  |  |  |
| <                                  | > 1                                            | 0                                            |  |  |  |

- 9. In the **Email/ Phone** field, enter the email ID or phone number associated with your Facebook account.
- 10. In the **Password** field, enter the password. The Facebook page appears and you are prompted to provide the Futura Bank application permission to access your Facebook contact details.

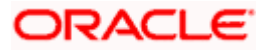

## Facebook Launch page

| 🔇 Futura Ban | k                           | 🗢 VPN 🔅     | 11:34 AM                              | 🕑 65% 🔲 '        |
|--------------|-----------------------------|-------------|---------------------------------------|------------------|
|              |                             |             | Confirm login                         |                  |
|              |                             |             |                                       |                  |
|              |                             |             |                                       |                  |
|              |                             |             |                                       |                  |
|              |                             |             |                                       |                  |
|              |                             |             |                                       |                  |
|              |                             |             | S S S S S S S S S S S S S S S S S S S |                  |
| You p        | ore                         | viously log | ged in to Futura Ban                  | k with Facebook. |
|              | Would you like to continue? |             |                                       |                  |
|              |                             |             |                                       |                  |
|              |                             |             |                                       |                  |
|              |                             |             |                                       |                  |
|              |                             |             |                                       |                  |
|              |                             |             |                                       |                  |
|              |                             |             | Continue                              |                  |
|              |                             |             | Cancel                                |                  |
|              |                             |             |                                       |                  |
|              |                             |             |                                       |                  |

11. Click **Continue**. The screen listing down your Facebook contacts appears. OR

Click **Cancel** to cancel the transaction.

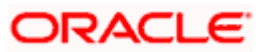

## **Facebook Contacts**

| Faceboo  | ok 🗢 VPN    | 11:34 AM | 🕑 65% 🔳 |
|----------|-------------|----------|---------|
| ← Sele   | ect Contact |          | Ф       |
|          |             |          |         |
| Search o | Contacts    |          |         |
|          | Arin Smoke  |          | 0       |
|          | Peter Lamb  |          | 0       |
| s        | Sam Dsouza  |          | 0       |
|          | Smith John  |          | 0       |
|          |             |          |         |
|          |             |          |         |

- 12. From the list of contacts displayed, select the contact to whom you wish to initiate the funds transfer.
- 13. On selection of a contact from the displayed list, the screen on which you can enter the payment details appears.

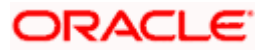

## Pay to Contacts – Transfer via Facebook

| Pay to Contract Pay to Contract Pay to Cont | ntacts      | Ċ      |
|----------------------------------------------------------------------------------------------------|-------------|--------|
| Transfer Via                                                                                                    |             |        |
| Facebook                                                                                                    |             | $\sim$ |
| Transfer To<br>John                                                                                                    |             |        |
| Amount                                                                                                    |             |        |
| EUR $\lor$                                                                                                    | €20.00      |        |
| Transfer From                                                                                                    | View Limits |        |
| xxxxxxxxxxx                                                                                                    | $\sim$      |        |
| Balance : €9,97<br>Note                                                                                                    | 1,384.01    |        |
| 80 Characters Le                                                                                                    | ft          |        |
| Transfer                                                                                                    | Cancel      |        |
| N. WI IS AN ADDRESS (1996) W. S.                                                                                                    |             |        |

## **Field Description**

| Field Name   | Description                                                                                                    |
|--------------|----------------------------------------------------------------------------------------------------|
| Transfer Via | The mode through which funds are to be transferred.                                                                                                    |
|              | The options are:                                                                                                    |
|              | Email/ Mobile                                                                                                    |
|              | Bank Account                                                                                                    |
|              | Facebook                                                                                                    |
|              | The option Facebook will be pre-selected in this field. You can change the option selected as required.                                                     |
| Transfer To  | The Facebook contact selected in the previous step will be displayed.                                                                                       |
|              | Alternately, you can enter the email ID or mobile number of a contact if you change the selection in the <b>Transfer Via</b> field to <b>Email/Mobile</b> . |
| Currency     | Select the currency in which the amount is to be transferred.                                                                                               |
| Amount       | Enter the amount to be transferred.                                                                                                    |

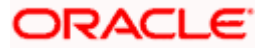

| Field Name      | Description                                                  |
|-----------------|--------------------------------------------------------------|
| Transfer From   | Select the account from which funds are to be transferred.   |
| Note            | Enter a narrative for the transaction, if required           |
| 14. Facebook is | pre-selected as the option in the <b>Transfer Via</b> field. |
|                 |                                                              |

- 15. In the **Transfer To** list, the Facebook contact as selected in the previous step is populated.
- 16. From the **Currency** list, select appropriate currency.
- 17. In the Amount field, enter the amount that needs to be transferred to the Facebook contact.
- 18. From the **Transfer From** list, select an account from which the payment needs to be made to the **Facebook** contact (beneficiary).
- 19. In the **Note** field, enter transaction remarks/comments for reference.
- 20. Click **Transfer** to initiate the payment. The **Verify and Confirm** screen appears. OR Click **Cancel** to cancel the transaction.

#### **Review screen**

| $\leftarrow$ Pay to Contacts                                                                              | (j)    | Ċ |
|----------------------------------------------------------------------------------------------------|--------|---|
| <b>REVIEW</b><br>You initiated a request for Peer to peer transfer.<br>review details before you confirm! | Please |   |
| Transfer To<br>John                                                                                       |        |   |
| Amount<br>€20.00                                                                                          |        |   |
| Pay via<br>Facebook                                                                                       |        |   |
| Transfer From<br>xxxxxxxxxx0012                                                                           |        |   |
| Note<br>Dinner share                                                                                      |        |   |
| Confirm Back                                                                                              |        |   |
|                                                                                                    |        |   |
|                                                                                                    |        |   |

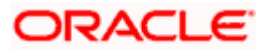

21. Click **Confirm** to confirm the payment. OR

Click Back to return to the Pay to Contacts initiation screen.

- 22. A success message along with the security code, which is required to be communicated to the Facebook contact, appears.
- 23. Click Go to Dashboard to navigate to the dashboard.
  OR
  Click More Payment Options to access other payment options.
  OR
  Click Share to share the link to the Facebook contact.

**Note:** The security code is generated by the system and displayed on the confirmation page. You are required to share this code with the Facebook contact (beneficiary) so that he/she can claim the amount transferred.

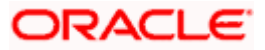

## 3.2 Claim Money – Payment sent to a Facebook contact

Once a peer to peer transfer has been made, the recipient of the transfer can claim the amount transferred by clicking on the link received through email, SMS, Facebook message or Twitter message, as the case may be.

This section describes the flow by which a recipient of a peer to peer transfer can claim the money when the transfer has been made to the recipient's Facebook account. In this case, the recipient can only claim money via the dynamic link and cannot claim money via the Claim Money option provided on the bank's portal page. When arriving at the claim money page via the dynamic link, the details pertaining to the recipient's Facebook ID along with the transfer amount are prefilled. The user is only required to enter the security code in order to proceed with the claim money flow.

## To claim money:

1. Click on the link received through Facebook Messenger.

## **Dynamic Claim Money Screen - Facebook**

| ← Claim Money                 | ١    |
|-------------------------------|------|
| Mode                          |      |
| Facebook                      |      |
| Name<br>John                  |      |
| Payment ID<br>HTHYIJTKTH      |      |
| Transfer Amount<br>€20.00     |      |
| Security Code                 |      |
|                               |      |
| New to Bank Existing Customer | Back |
|                               |      |
|                               |      |

### **Field Description**

| Field Name | Description                                                                                                    |
|------------|----------------------------------------------------------------------------------------------------|
| Mode       | The mode through which the funds have been transferred will be displayed. The user is not required to enter this value. In this case, the value will be <b>Facebook</b> . |
| Name       | The Facebook ID of the recipient towards whom the funds have been transferred will be displayed.                                                                          |

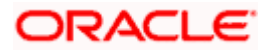

| Description                                                                                                    |  |
|----------------------------------------------------------------------------------------------------|--|
| Displays the payment ID.                                                                                                    |  |
| Displays the amount transferred.                                                                                                    |  |
| Enter the security code provided to you by the initiator of the peer to peer payment.                                                                                                    |  |
| This security code is generated by the bank when the peer to peer<br>payment is initiated and appears on the peer to peer payment<br>confirmation screen along with the success message. The initiator, in<br>turn, reveals the security code to the beneficiary.                                             |  |
| Select the relationship that you have with the bank, i.e. select the option <b>New to Bank</b> if you have no prior relationship with the bank, or select the option <b>Existing Customer</b> if you are an existing customer of the bank or have registered yourself previously as a peer to peer recipient. |  |
| The options are:                                                                                                    |  |
| New to Bank                                                                                                    |  |
| Existing Customer                                                                                                    |  |
|                                                                                                    |  |

- 2. In the **Security Code** field, enter the security code as provided by the initiator of the peer to peer payment.
- 3. Select an option between **New to Bank** and **Existing Customer**.
- For further information on the Peer to Peer Claim Money flow refer the Claim Money section under the Retail Peer to Peer Payments user manual. OR

Click **Back** to navigate to the previous screen.

**Note:** The beneficiary user is always re-directed to the URL of the entity from which the sender initiated the payment. P2P payment initiated from one entity cannot be claimed in another entity.

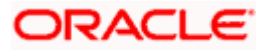

## <u>FAQ</u>

### 1. Can every Futura Bank user initiate a payment to a Facebook contact?

Any Futura Bank user who has an active Facebook account can initiate payments to their Facebook contacts provided the contact has given the required permissions to Futura Bank on Facebook.

### 2. Why am I unable to see all my Facebook friends on the list?

Only those contacts who have provided permission to Futura Bank will appear in your list of contacts.

### 3. Can I initiate a payment to multiple Facebook contacts in one go?

No. You can select only a single contact from the list as part of the payment transfer.

### 4. How can the beneficiary Facebook contact claim the payment initiated by the sender?

On initiation of a payment by the sender, the beneficiary receives a private message via Facebook Messenger. This message contains a link, by clicking on which, the beneficiary is re-directed to the Futura Bank Claim Money page. The beneficiary needs to enter the security code on this page and follow the steps displayed in order to claim the payment amount.

Home

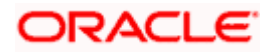